# 地価公示鑑定評価員委嘱申請書等提出手順について(継続申請のみ)

委嘱申請書受付期間は令和3年4月1日(木) ~令和3年4月8日(木)です。必ず期間内に申請してく ださい。

申請は、地価公示NWシステム(地価公示納品)による提出のみ受け付けます。

国土交通省のホームページから必要な資料をダウンロードしてご利用ください。(委嘱申請書について過 去の様式は受け付けません。)尚、画面イメージはWindows10を使用した場合の内容です。お使いのパソコ ンによって一部表示内容が異なります。ご注意ください。

- 事前準備1:地価公示NWシステムに接続できるパソコンを用意してください。 (※地価公示業務で使用した【地価公示NWシステム(地価公示納品)】を利用します。)
- 事前準備2: Excel のマクロ機能を利用します。Excel の既定の設定では警告メッセージが表示されます。 下記Ⅰ、Ⅱどちらかの設定で必ずマクロを有効にしてください。

【I. マクロを常に有効にする場合】 ①Excelを起動します。〔ファイル〕 タブを クリックします。

- 【ヘルプ】の【オプション】をクリックします。
- (1)H233 ページ レイアウト 数式 データ 校開 表示 活用しよう!エ PAIL T-L 🚽 上書き保存 サポート Microsoft Office ヘルプ Microsoft Office のヘルプを参照します。 ○ 開<</p> 📑 MC3 情報 作業の間始 新機能ガイドを表示したり、操作の基本をすばやく習 得するのに投立つリソースを探します。 最近使用した ファイル 新規作成 お問い合わせ 必要なヘルプ情報や Office の品質向上に関するこ 意見は、マイクロソフトまでお知らせください。 ED品I 2 保存と送信 Office で使用するツール **オブション** 言語、表示、その他のプログラム設定をカスタマイズ( ます。 1 オプション

③ [Excelのオプション] 画面が表示される ので【セキュリティセンター】カテゴリをクリック します。

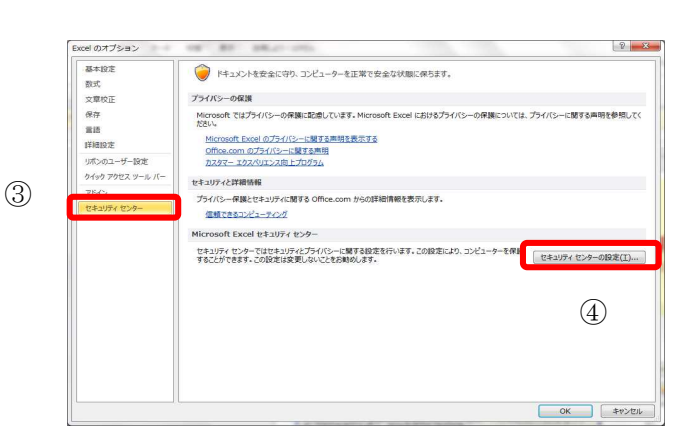

④【セキュリティセンターの設定】ボタンを クリックします。

⑤ [セキュリティセンター] 画面が表示されるので【マクロの設定】カテゴリをクリックします。

⑥一覧から『すべてのマクロを有効にする』を 選択します。

⑦【OK】ボタンをクリックし、 Excel を終了すると設定が有効になります。

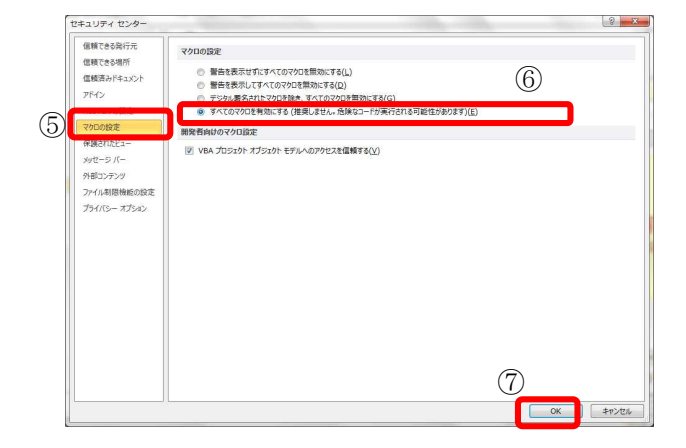

【Ⅱ. マクロを一時的に有効にする場合】 ①ファイルを立ち上げます。

②画面上部に〔セキュリティの警告〕が 表示されます。

③【コンテンツの有効化】ボタンをクリ ックします。

|                  | AM2                                           | - ( |    | fx    |             |    |            |    |     |   |   |    |   |                    |            |         |
|------------------|-----------------------------------------------|-----|----|-------|-------------|----|------------|----|-----|---|---|----|---|--------------------|------------|---------|
| - 21             | ABCDEFG                                       | ΗI  | JK | LM    | N           | ΟP | Q          | R  | S T | U | ٧ | wх | Y | Z AAAB             |            | AEAFAG  |
| 1<br>2<br>3<br>4 | 入力後必ず<br>クリック                                 | 2   |    |       |             |    |            |    |     |   |   |    |   |                    |            |         |
|                  |                                               |     |    | 1.1.1 | 100 Call 10 |    |            |    |     |   |   |    |   |                    |            |         |
| 5                | 保存                                            |     |    | 地     | 価           | 公元 | 下銷         | 监定 | 評   | 価 | 員 | (継 | 続 | )委明                | 禹申詞        | 清書      |
| 5<br>6<br>7      | 保存                                            |     |    | 地     | 価           | 公疗 | <b>下</b>   | 监定 | 評   | 価 | 員 | (継 | 続 | )委呐<br>フリカナ        | 禹申詞        | 清書      |
| 5<br>6<br>7<br>3 | 保存<br>国土交通省<br>土地鑑定委員会委                       | ] 長 | 殿  | 地     | 価           | 公元 | <b>示</b> 銷 | 監定 | 評   | 価 | 員 | (継 | 続 | )委呐<br>フリガナ<br>氏 名 | 禹申詞        | 清書      |
| 5<br>7<br>9      | 保存       国土交通省       土地鑑定委員会委       1. 自宅住所 〒 |     | 殿  | 地     | 価           | 公元 | 示錐         | 監定 | 部   | 価 | 員 | (継 | 続 | )委呐<br>フリカナ<br>氏名  | 禹中言<br>rel | 清書<br>( |

委嘱申請書、その他添付書類の提出を行う手順は下記のとおりです。

## |I. 委嘱申請書ファイル作成手順

1. 国土交通省ホームページより地価公示鑑定評価員(継続)委嘱申請書をダウンロードし任意の場所に保存します。 **国土交通省ホームページから保存する際、ファイル名は数字の羅列となります。** 例ではわかり やすくファイル名を「地価公示鑑定評価員(継続)委嘱申請書.xlsm」に変更しております。 なお、ファイル名は任意につけて頂いて問題ありません。数字が羅列されたままでもかまいませんが、間 違いを防止するため、「R4 年継続申請書\_鑑定 太郎.xlsm」等、ファイル名を変更し保存していただくこ とをお勧めします。※必ず、パソコンのハードディスク上(デスクトップ等)に保存してください。国土 交通省ホームページ上で直接 Excel を開いた場合やネットワーク上に保存すると機能が利用できない恐れ があります。

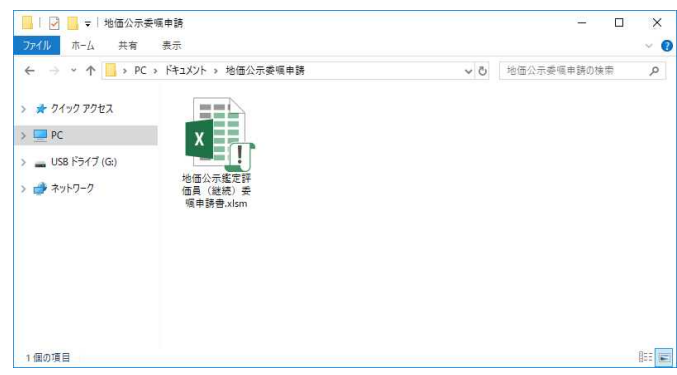

2. 保存した「地価公示鑑定評価員(継続)委嘱申請書.xlsm」を開き、記載事項を入力(直接入力(青色)、 プルダウン選択(緑色)、チェック(オレンジ色))します。※ピンク色の箇所は自動計算箇所です。 ※確認メッセージが表示された場合は、必ず「コンテンツの有効化」等をクリックして許可してください。

| 入力後必ず<br>クリック<br>地価公示鑑定評価員               | 貢(継続)委嘱日 | <br>申請書 |
|------------------------------------------|----------|---------|
| 国土交通省                                    | フリガナ     |         |
| 土地鑑定委員会委員長 殿                             | 氏 名      |         |
| 1. 自宅住所 〒                                | tel      | (       |
| 電話番号                                     |          |         |
|                                          |          |         |
| 2. 生年月日 年 月 日 (令和4年1月1                   | 日現在 才)   |         |
|                                          |          |         |
| <ol> <li>3. 登録番号及び 不動産鑑定士 第 号</li> </ol> |          |         |
| 登録年月日 年 月 日                              |          |         |
|                                          |          |         |
| 4. 事務所の名称等                               |          |         |
| 名称                                       | tel      | ( )     |

委嘱申請書の記載内容については「地価公 示鑑定評価員委嘱申請書の記載に係る留意 事項」及び委嘱申請書 Excel ファイルの記載 例のシートをご確認ください。 特に、2.生年月日、3.登録番号及び登録年 月日は基本情報ですので、正確に入力するよ うご注意ください。  必要項目をすべて入力した後、フォーム左上(または右下)の[入力後必ずクリック]ボタンをクリックします。未入力等不備がある場合はエラーメッセージが表示されますので、内容をご確認の上適宜修正し、 再度[入力後必ずクリック]ボタンをクリックします。(※内容によってはメッセージが表示されたままで修 正が不要な場合もございます。ご自身で判断してください。)未入力等不備のメッセージが表示されない 場合は、4.にお進みください。

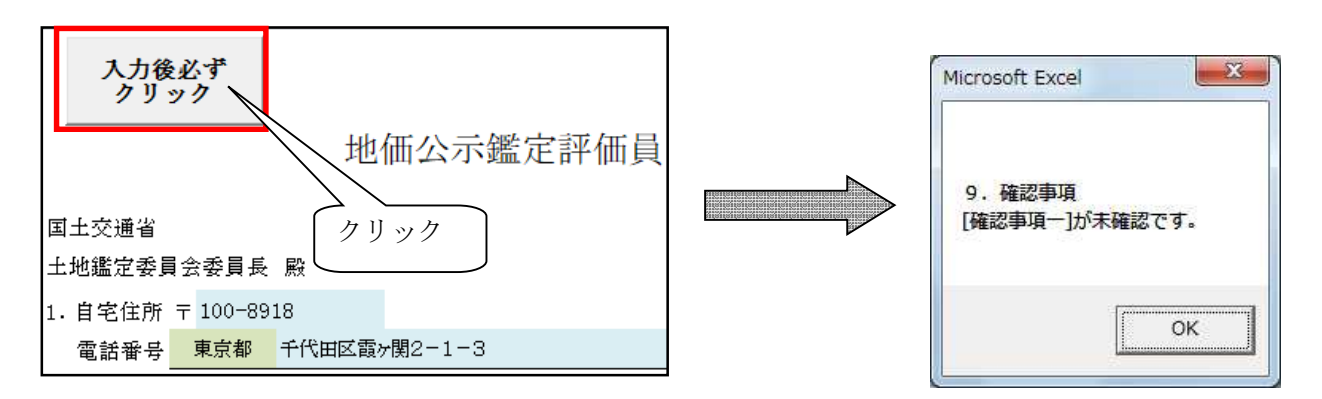

 【入力後必ずクリック】ボタンをクリックすると、【保存】ボタンが有効となりますのでクリックします。
 (【入力後必ずクリック】ボタンにて未入力等不備のメッセージが表示された場合でも、【保存】ボタンは表示 されますが、未入力等不備のメッセージが表示された状態で提出すると、未入力等不備のまま提出される こととなります。ご注意ください。)

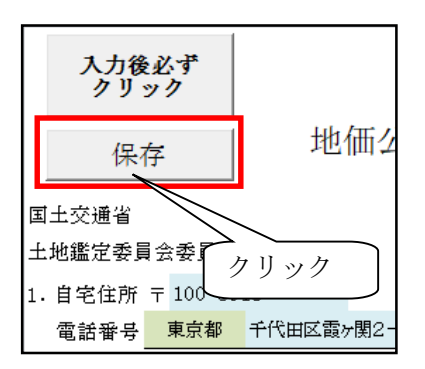

5. 確認メッセージをご覧のうえ、「OK」を選択します。「地価公示鑑定評価員(継続)委嘱申請書.xlsm」 が終了します。※必ず作成した地価公示鑑定評価員(継続)委嘱申請書.xlsm をお使いのパソコンに控え として保存管理してください。

| ファイ | ルを上書き保存し、 | 終了します。 |
|-----|-----------|--------|
|     |           |        |
|     | OK        | キャンセル  |

(互換性チェックの画面が表示された場合は 続行をクリックしてください。)

| このブックで使用されている)次の機能は、以前のパ<br>ボートされていません。このブックを現在選択されて<br>ると、これらの機能が失われるか、正常に実行され<br>す。このままブックを保存する場合は、18余行1をひ、<br>機能を経持する場合は、1キャンセル1をクリックし、<br>れかでファイルを保存してください。 | 「ージョンの Excel ではサ<br>いるファイル形式で保存す<br>はなくなる可能性がありま<br>リックしてください。すべての<br>新しいファイル形式のいす |
|----------------------------------------------------------------------------------------------------|------------------------------------------------------------------------------------|
| 概要 再現性の低下                                                                                                    | 出現漢                                                                                |
| 選択したファイル形式でサポートされていない書式<br>が、このファイル形式でサポートされていない書式<br>が、このファイル形式でサポートされていない書式<br>されています。このような書式は、選択したファイル<br>形式で使用できる最も近い書式に変換されます。                             | 71<br>ヘルプ<br>Excel 97-2003                                                         |
| 同一このず、りナルカナスレキーを優越す。                                                                                                    | -                                                                                  |

#### Ⅱ. その他添付書類作成手順

6. 国土交通省ホームページよりダウンロードした各様式に、必要事項を記載し、①従事証明書、②申請 内容確認書、③出産を証明する書面、④誓約書、⑤その他の順番に、スキャナで読み取りして PDF に変 換し、パソコンに保存してください。(設定でカラー読み取りを選択する必要はございません。PDF のフ ァイルサイズが大きくならないよう作成してください。)

必ず1つの PDF ファイルにまとめて、提出してください。

ファイル名は任意につけて頂いて問題ありません。例ではわかりやすくファイル名を「その他添付書類」 としております。

※<u>「申請内容確認書」及び「誓約書」は全員提出が必須です。</u>「従事証明書」の提出は令和 3 年 3 月 31 日から遡って1年の間に所属会社等を変更した場合、また、募集期間内に所属会社等を変更した場合にも、 同様に提出してください。

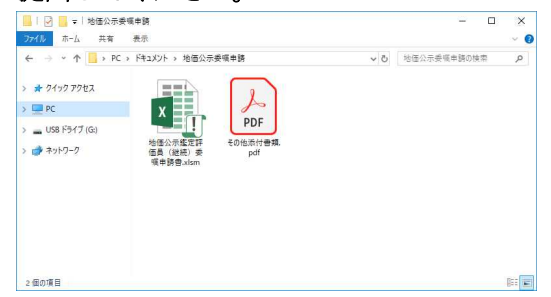

#### Ⅲ. 委嘱申請書等の登録手順

◆作成資料の登録

7. 地価公示NWシステムに接続し、登録してください。 地価公示NWシステムは、R3年地価公示評価員の方のみ接続できます。

### 令和3年4月1日(木)7:00より登録可能になります。

地価公示NWシステムにアクセスし、パスワード(令和3年地価公示と同じ)入力→サイドメニュー「納品」 →「地価公示納品メニュー」→「委嘱申請書登録」の順にクリックします。

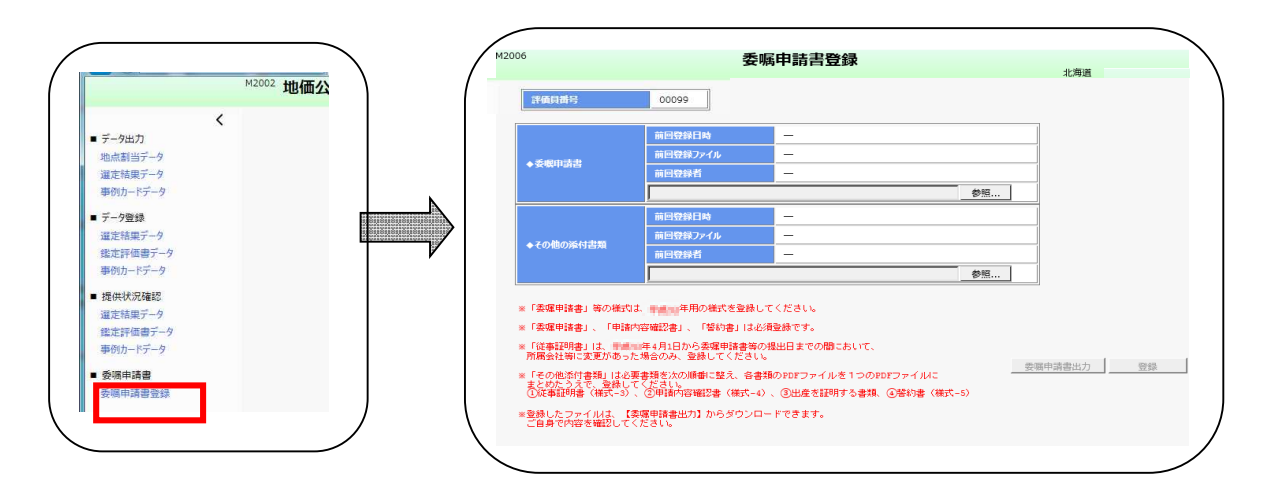

資料毎に「参照」をクリックして提出するファイルを指定してください。提出するファイルに誤りがない ことを確認の上「登録」をクリックします。

|                         | 前回登録日時                                         | -                                         |         | 1 ( | 1.1.2000-001.32000 |                    |                     |
|-------------------------|------------------------------------------------|-------------------------------------------|---------|-----|--------------------|--------------------|---------------------|
| ◆委報申請書                  | 前日登録ファイル                                       | -                                         |         |     | TANALS             | 00000              |                     |
|                         | 前日登録者                                          | -                                         |         |     | arring squares     | 00033              |                     |
|                         | C:WUsersWchousan01WE                           | Documents¥地価公示要編申請¥地価公示鑑定詞 参照             |         |     |                    | 前回登録日時             | .03.26 16:23        |
| ◆その値の添付書簡               | 前日登録日時                                         | -                                         |         |     |                    | 前回登録ファイル           | 地価公示鑑定評価員           |
|                         | 前日登録ファイル                                       | -                                         | _       |     | ◆委嘱申請書             | 前回登録者              | 久野心音                |
|                         | 前回登録者<br>2000年2月2日                             |                                           |         |     |                    | C:¥Users¥Dev005¥Do | ocuments¥委嘱申請書.xlsx |
|                         |                                                | 000011011011020020011001201110000 0012011 |         |     |                    | 前回登録日時             | .03.26 16:23        |
| * 「装羅申請書」等の複式           | 年期の様式を登録                                       | してください。                                   |         |     |                    | 前回登録ファイル           | その他添付書類.pdf         |
| » 「类螺甲読書」、「甲請           | 内容確認書」、「啓約書」は4                                 | 白海童様です。                                   |         |     | ◆その他の添付書類          | 前回登録者              | 久野心音                |
| 「従事証明書」は<br>所審会社等に支更があっ | 年4月1日から美雄甲族書符の提出日までの際において、<br>>た場合のみ、登録してください。 |                                           |         |     |                    | C:¥Users¥Dev005¥Do | ocuments¥申請内容確認書.p  |
| 「その他活は素類」はあ             | 要書類を次の順番に整え、各様                                 | ■類のFDFファイルを1つのFDFファイルこ                    | 安哥中請書出力 | 1   |                    |                    |                     |

8. 前回登録日時、ファイル名が最後に登録した日時、登録ファイルに間違いないことを確認してください。

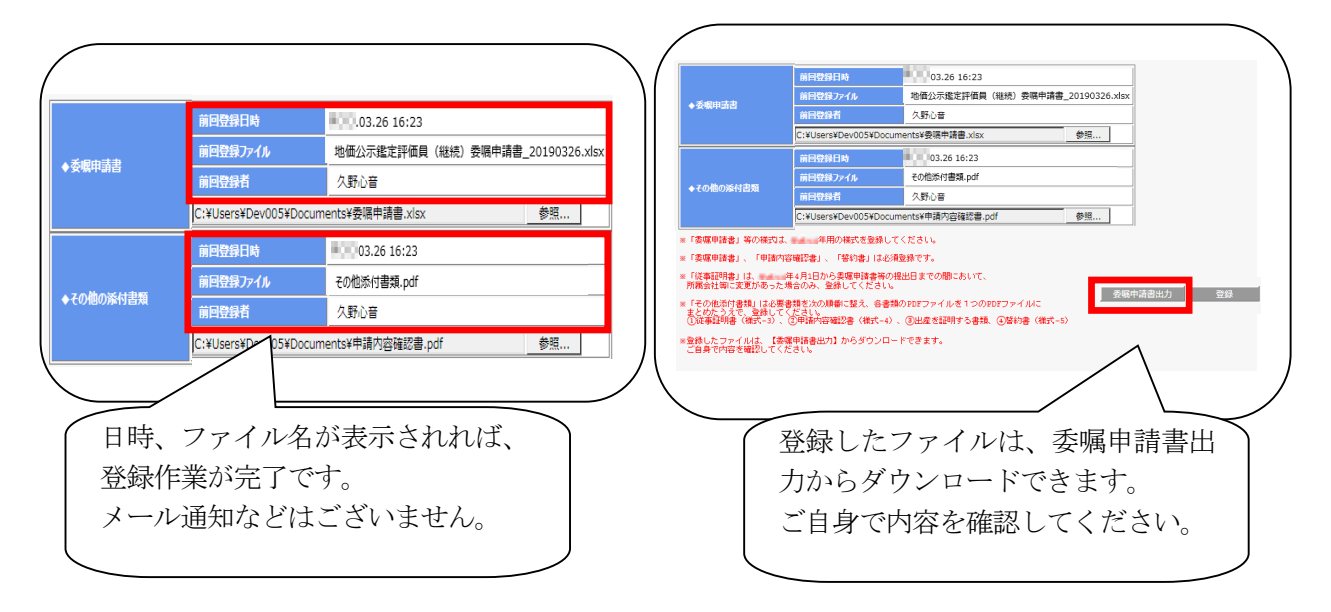

※提出資料に修正が発生した場合は、提出期間内に再登録してください。連合会への連絡は不要です。

提出期間内であれば何回登録していただいても問題ありません。一番最新で登録されている ものを提出物として扱います。

本件についてのお問い合わせ: 公益社団法人 日本不動産鑑定士協会連合会 調査課担当者あて

下記メールアドレスまでお送りください。

メールアドレス:<u>kouji@fudousan-kanteishi.or.jp</u>

- 件名:「問合せ」「令和3年地価公示分科会コード(半角数字4ケタ)」「申請者氏名」(例:問合せ 0101 鑑定太郎)
- 本文:お問い合わせ内容を具体的に(例:地価公示NWシステムにファイル登録時に「登録」をクリッ クするとエラーメッセージが表示されます。エラーメッセージ「〜」)

※ 委嘱申請書等の登録日時の確認、正しいファイルが登録されているかどうかの確認は、 ご自身で行うことができます。

必ず、ご自身で<u>提出期間内に</u>システム画面にて確認し、登録ファイルや画面のコピー を保存する等してください。(内容の確認・登録完了等の連絡はいたしません。)